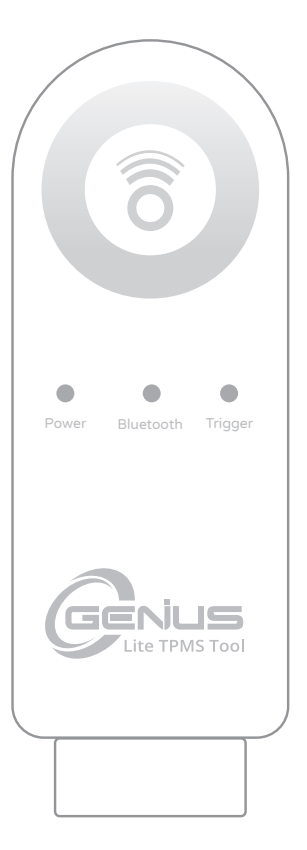

# TPMS 診斷器 O-Genius Lite

# 操作說明書

ID COPY 專利號碼 1.8031064C3 2.I535583 3.CN101881699B 4.JP5463568

適用Android: 8以上。iOS: 12.1以上

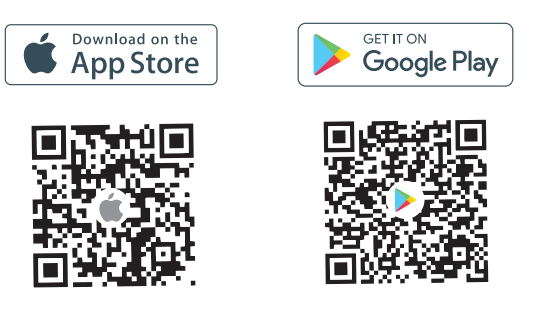

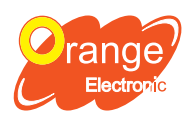

橙的電子股份有限公司 42881台中市中部科學工業園區科雅路29號5樓 電話:04-25602766

NCC 警語

「取得審驗證明之低功率射頻器材,非經核准,公司、商號或使用者均不得擅自變更頻率、 加大功率或變更原設計之特性及功能。低功率射頻器材之使用不得影響飛航安全及干擾合法 通信;經發現有干擾現象時,應立即停用,並改善至無干擾時方得繼續使用。前述合法通信 ,指依電信管理法規定作業之無線電通信。低功率射頻器材須忍受合法通信或工業、科學及 醫療用電波輻射性電機設備之干擾。」

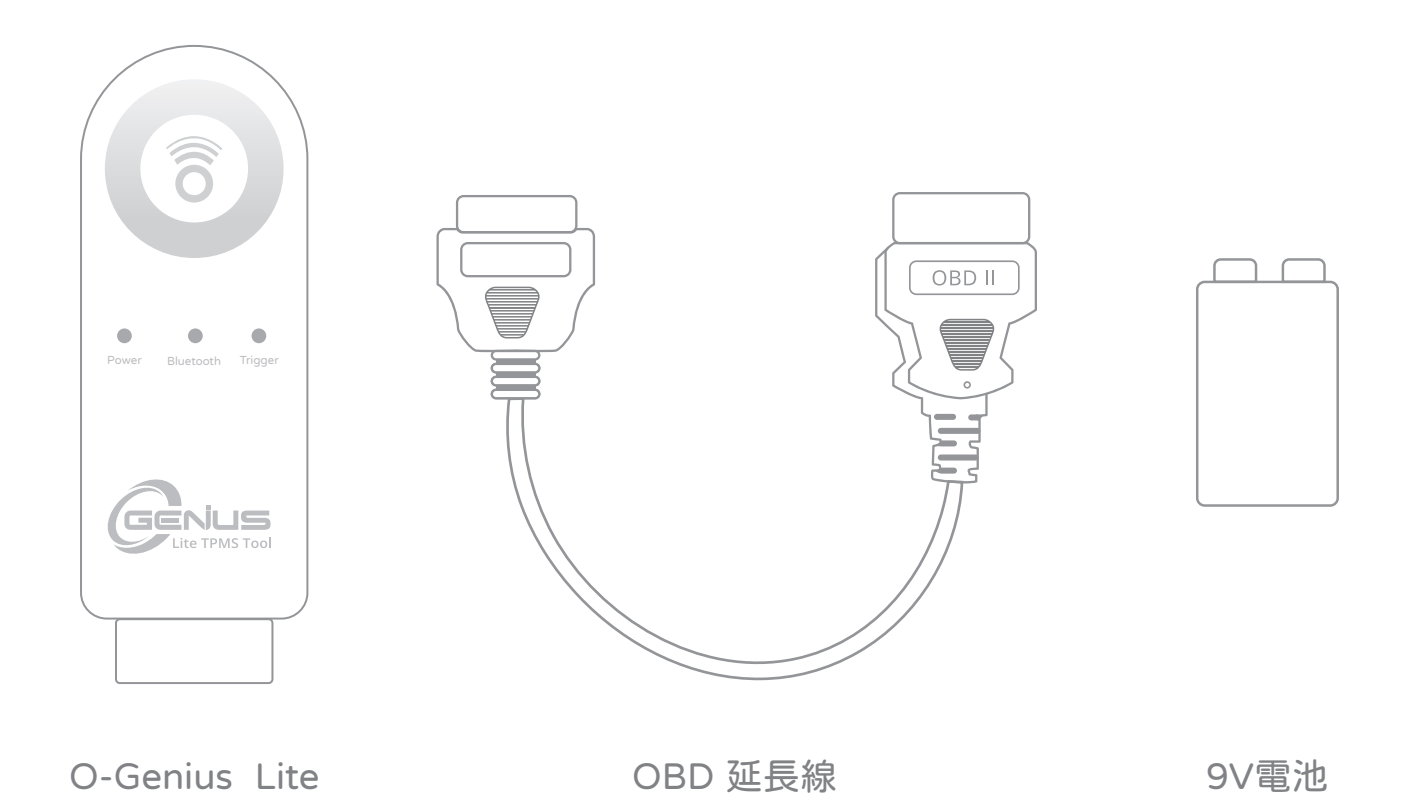

#### 規格表

| 電池操作電壓   | DC 6V~9.5V          |
|----------|---------------------|
| OBD 操作電壓 | DC 9V ~ 16V         |
| 耗電流      | <70mA (6V~9.5V -DC) |

| 操作溫度 | -10℃ ~ 60 ℃                         |
|------|-------------------------------------|
| 儲存溫度 | -20°C ~ 70°C                        |
| 接收頻率 | 433.92 MHz ±50kHz<br>315 MHz ±50kHz |

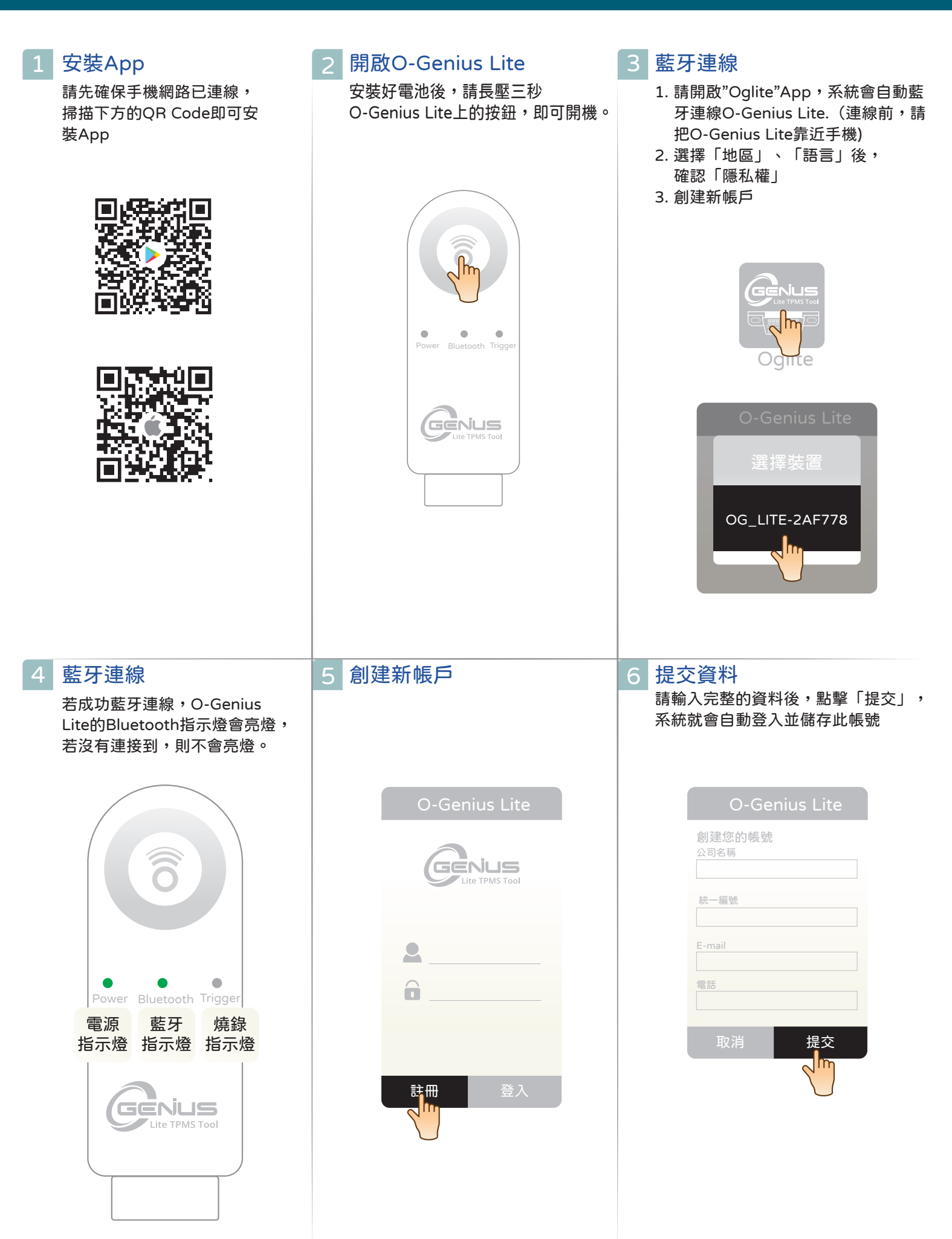

#### 讀取感測器

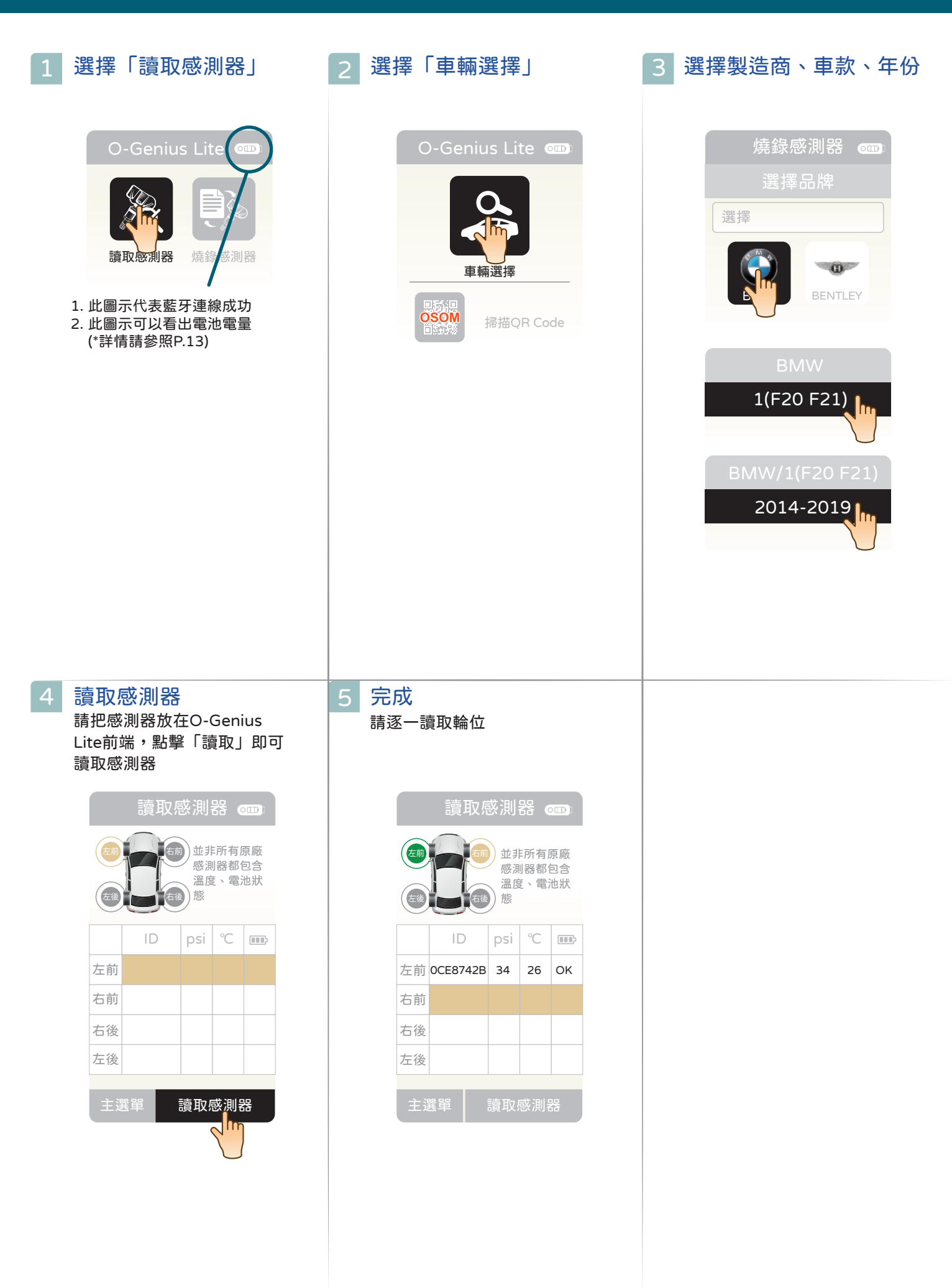

Ô

psi °C 🎟

ОК

26 OK

26 OK

26 OK

1 • C4E87497 34 26

2 OC4E87497 34

3 C4E87497 34

**4 O**C4E87497 **3**4

| 1 選擇「燒錄感測器」                                                                                                    | 2 選擇「車輛選擇」                                                                                                    | 3 選擇製造商,車款,年份                                                                                                    |
|----------------------------------------------------------------------------------------------------|----------------------------------------------------------------------------------------------------|----------------------------------------------------------------------------------------------------|
| O-Genius Lite                                                                                                    | O-Genius Lite                                                                                                    | 讀取感測器<br>選擇品牌<br>選擇                                                                                                    |
| 2 選擇預燒錄的感測器數量<br>燒錄感測器    度錄感測器    BMW/1(F20 F21)/2014-2019<br>選擇燒錄數量   1 個   1 個   1 個   1 個   1 個   1 個   1 個   1 個   1 個   1 個   1 個   1 個   1 個   1 個   1 個   1 個   1 個   1 個   1 個   1 個   1 個   1 個   1 個   1 個   1 個   1 個   1 個   1 個   1 個   1 個   1 個   1 個   1 個   1 個   1 個   1 個   1 個   1 個   1 個   1 個   1 個   1 個   1 個   1 個   1 個   1 個   1 個   1 個   1 個   1 日   1 日 | 5 點撃「觸發」 焼銀感測器 @  輸入感測器 ID 方法 「「「」」」 「」」」 「」」 「」」 「」」」 「」」」 「」」」 「」」」 「」」 「」」 「」」 「」」 「」」 「」」 「」」 「」」 「」」 「」」 「」」 「」」 「」」 「」」 「」」 「」」 「」」 「」」 「」」 「」」 「」」 「」」 「」」 「」」 「」」 「」」 「」」 「」」 「」」 「」」 「」」 「」」 「」」 「」」 「」」 「」」 「」」 「」」 「」」 「」」 「」」 「」」 「」」 「」」 「」」 「」」 「」」 「」」 「」」 「」」 「」」 「」」 「」」 「」」 「」」 「」」 「」」 「」」 「」」 「」」 「」」 「」」 「」」 「」」 「」」 「」」 「」」 「」」 「」」 「」」 「」」 「」」 「」」 「」 」  」  」  」  」  」  」  」  」  」  」  」  」  」  」  」 | <ul> <li>6 點撃「焼録」</li> <li>請把感測器放在O-Genius Lite前端,</li> <li>點擊「燒錄」即可讀取並燒錄感測器</li> <li>焼錄感測器 ○○     <li>※請注意:     <li>○○Genius</li> <li>→ 是正確的擺法</li> <li>○○D psi ℃ III</li> <li>○○D psi ℃ III</li> <li>○○</li> <li>□○</li> <li>□○<!--</td--></li></li></li></ul> |
| 7 完成<br>燒錄感測器<br>燒錄完成                                                                                                    |                                                                                                    |                                                                                                    |

| 1 選擇 "ID Copy"後<br>點選「車輛選擇」                                                                                                    | 2 選擇品牌、車款、年份                                                                                                    | 3 選擇 "單顆燒錄"                                                                                                    |
|----------------------------------------------------------------------------------------------------|----------------------------------------------------------------------------------------------------|----------------------------------------------------------------------------------------------------|
| O-Genius Lite<br>の<br>の<br>の<br>の<br>の<br>の<br>の<br>の<br>の<br>の<br>の<br>の<br>の                                                                                                    | D Copy<br>選擇品牌<br>選擇<br>していたい<br>選擇<br>していたい<br>していたい<br>していたい<br>こののののでは、<br>選擇<br>していたい<br>していたい<br>してい<br>していたい<br>していたい<br>していたい<br>していたい<br>していたい<br>していたい<br>していたい<br>していたい<br>していたい<br>していたい<br>していたい<br>していたい<br>していたい<br>していたい<br>していたい<br>していたい<br>していたい<br>していたい<br>していたい<br>していたい<br>していたい<br>していたい<br>していたい<br>していたい<br>していたい<br>していたい<br>してい<br>していたい<br>してい<br>してい<br>してい<br>していたい<br>してい<br>してい<br>してい<br>してい<br>してい<br>してい<br>してい<br>して | ID Copy<br>DMW/1(F20 F21)/2014-2019<br>定瑕燒錄<br>及顆燒錄                                                                                                    |
| 4 選擇値測新感測器的方法<br>在此用「讀取感測器」當成範例                                                                                                    | <ul> <li>         3 選擇 "讀取感測器"         ID Copy ①         BMW/1(F20 F21)/2014-2019         其他感測器請保持2公尺<br/>以上的距離         ⑥ 原感測器 新感測器 OK<br/>1         原感測器 新感測器 OK         1     </li> </ul>                                                                                                    | <ul> <li>8 選擇 "ID Copy"</li> <li>D Copy (の)</li> <li>D Copy (の)</li> <li>D Copy()</li> <li>D Copy</li> <li>D Copy</li> </ul>                                                                                                    |
| <ul> <li>2 完成</li> <li>ID Copy (こ)</li> <li>MW/1(F20 F21)/2014-2019</li> <li>基他感測器請保持2公尺<br/>以上的距離</li> <li>① 原感測器 新感測器 OK<br/>1 C4E87497 C4E87497 (こ)</li> <li>① 重新燒錄</li> <li>① 重新燒錄</li> <li>① 重新燒錄</li> </ul> | 備註<br>若原感測器無法讀取,請改用「手動<br>ID Copy<br>@<br>BMW/1(F20 F21)/2014-2019<br>選擇<br>愛<br>讀取感測器<br>●<br>正<br>手動輸入<br>○<br>定<br>掃描QR Cod                                                                                                    | <ul> <li>輸入」ID碼</li> <li>Opy ①</li> <li>□) / 2014-2019</li> <li>局級測器 OK</li> <li>新感測器 OK</li> <li>野雨下</li> <li>資取</li> <li>□</li> <li>□</li> <l< th=""></l<></ul> |

# ID Copy-多顆燒錄

|                                                                                                    | 2 選擇品牌、車款、年份                                                                                                    | 3 選擇 "多顆燒錄"           D Copy ()           BMW/1(F20 F21)/2014-20)           Wuti-cogram   3 建築 復親新感測器 」 當成範例           D Copy ()   3 建築 復親新感測器 」 當成範例           D Copy ()   3 建築 復和 意取感測器 」 當成範例           D Copy ()   3 建築 復和 意見 意見 意見 意見 意見 意見 意見 意見 意見 意見 意見 意見 意見                                                                                                    |
|----------------------------------------------------------------------------------------------------|----------------------------------------------------------------------------------------------------|----------------------------------------------------------------------------------------------------|
| 2 選擇 "讀取感測器"         D Copy ・・・・・・・・・・・・・・・・・・・・・・・・・・・・・・・・・・・・                                                                                                    | 5 依序選擇其他輪位後,即可立即<br>讀取感測器的ID號碼          ID Copy (1)         BMW/1(F20 F21)/2014-2019         近         近         支         主選單         下一歩 | 3       選擇"下一步"         ID Copy の       ID         BMW/1(F20 F21)/2014-2019       ID         ID (1)       ID         ID (1)       ID      < |
| 2       選擇 "ID Copy"         系統預設會先選擇「左前輪」,       將新感測器放在O-Genius Lite上方後         游新感測器放在O-Genius Lite上方後       選擇"ID Copy"          ID Copy ①          @          MW/1(F20 F21)/2014-2019          其他感測器請保持2公尺          上的距離              廠廠測器 新感測器 OK | <ul> <li>2 選擇"ID Copy"</li> <li>點選其他輪位,再點擊"ID Copy"<br/>直到把所感測器都成功完成ID Copy</li> <li>ID Copy (回)</li> <li>BMW/1(F20 F21)/2014-2019</li> <li>其他感測器請保持2公尺<br/>以上的距離</li> <li>「原感測器 新感測器 OK<br/>左前 Q4E85555</li> <li>左後 Q4E85555</li> <li>左後 QCE87428</li> </ul>                                                                                                    | <ol> <li>9 完成</li> <li>D Copy でつ</li> <li>BMW/1(F20 F21)/2014-2019</li> <li>其他感測器請保持2公尺<br/>以上的距離</li> <li>原感測器 新感測器 〇K<br/>左前 C4E87497 C4E87497 ②</li> <li>右前 0CE857F1 0CE857F1 ②</li> <li>右後 04E85555 04E85555 ③</li> <li>左後 0CE8742B 0CE8742B ②</li> <li>主選單 原廠學碼步驟</li> <li>O-Genius Lite 操作說明書 07</li> </ol>                                                                                                    |

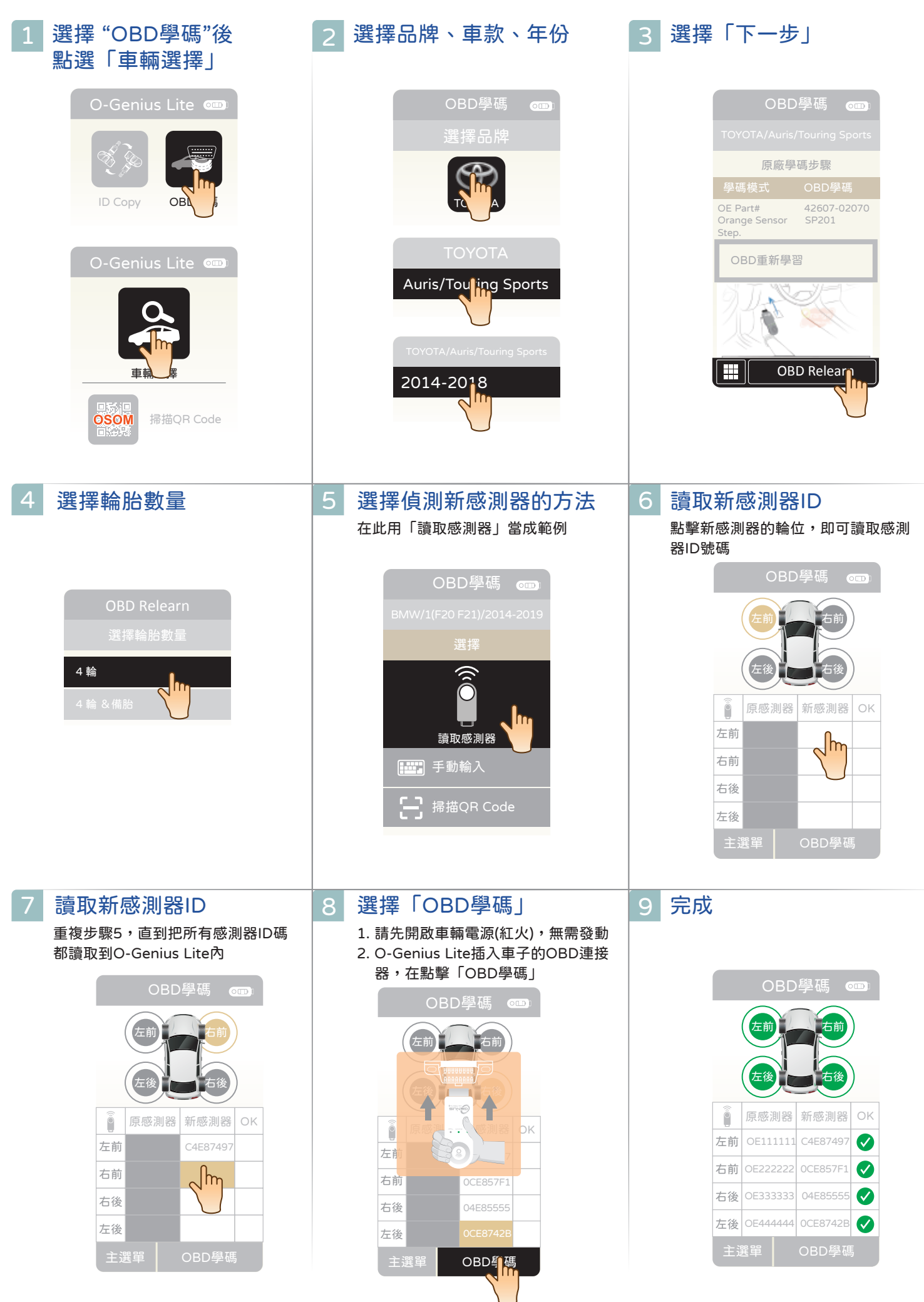

# ID Copy (OBD)

主選單

原廠學碼步驟

| <section-header></section-header>                                                                                                    | 2 選擇品牌、車款、年份<br>ID Copy(OBD)<br>選擇品牌<br>選擇品牌<br>TOYOTA<br>Auris/Touring Sports<br>2014-2018                                    | <ul> <li>2 連接OBD</li> <li>1.請先開啟車輛電源(紅火),無需發動</li> <li>2.O-Genius Lite插入車子的OBD連接器</li> </ul>                                                                                                    |
|----------------------------------------------------------------------------------------------------|----------------------------------------------------------------------------------------------------|----------------------------------------------------------------------------------------------------|
| 2  3  3  3  3  3  3  3  3  3  3  3  3  3                                                                                                    | 5 ID copy<br>系統預設會先選擇「左前輪」,<br>將新感測器放在O-Genius Lite上方後<br>選擇"ID Copy"           ID Copy(OBD) です           其他感測器請保持2公尺<br>以上的距離 | 6 ID copy<br>點選其他輪位,再點擊"ID Copy"<br>直到把所感測器都成功完成ID Copy<br>(D Copy(OBD)<br>(□)<br>日 Copy(OBD)<br>(□)<br>其他感測器請保持2公尺<br>以上的距離 ○ 「「「「「「」」 「」「「」「」「」」 「」「」「」「」」 「」「」「」」 「」「」」「」」 「」」「」」 「」」「」」 「」」「」」 「」」「」」 「」」「」」 「」」」 「」」」 「」」」 「」」」 「」」」 「」」」 「」」」 「」」」 「」」」 「」」」 「」」」 「」」」 「」」」 「」」」 「」」」 「」」」 「」」」 「」」」 「」」」 「」」」 「」」」 「」」」 「」」」 「」」」 「」」」 「」」」 「」」」 「」」」 「」」」 「」」」 「」」」 「」」」 「」」」 「」」」 「」」」 「」」」 「」」」 「」」」 「」」」 「」」」 「」」」 「」」」 「」」」 「」」」 「」」 「」」 「」」」 「」」」 「」」」 「」」」 「」」」 「」」」 「」」」 「」」」 「」」」 「」」」 「」」」 「」」」 「」」」 「」」」 「」」」 「」」」 「」」」 「」」」 「」」」 「」」」 「」」」 「」」」 「」」 「」」 「」」 「」」 「」」 「」」 「」」 「」」 「」」」 「」」」 「」」」 「」」」 「」」 「」」」 「」」」 「」」」 「」」」 「」」」 「」」 「」」 「」」 「」」 「」」 「」」 「」」 「」」 「」」 「」」 「」」 「」」 「」」 「」」 「」」 「」」 「」」 「」」 「」」 「」」 「」」 「」」 「」」 「」」 「」」 「」」 「」」 「」」 「」」 「」」 「」」 「」」 「」」 「」」 「」」 「」」 「」」 「」」 「」」 「」」 「」」 「」」 「」」 「」」 「」」 「」」 「」」 「」」 「」」 「」」 「」」 「」」 「」」 「」」 「」」 「」」 「」」 「」」 「」」 「」」 」」 」」 」」 」」 」」 」」 」」 」」 」」 」」 |
| 7 完成          ID Copy(OBD) ●         其他感測器請保持2公尺<br>以上的距離         ●       原感測器 新感測器 OK<br>左前 C4E87497 C4E87497 ●         石箱 OCE857F1 OCE857F1 ●         石後 04E85555 04E85555 ●         石後 0CE87428 0CE87428 ● |                                                                                                    |                                                                                                    |

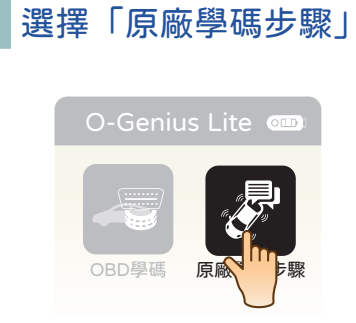

#### 2 選擇品牌、車款、年份

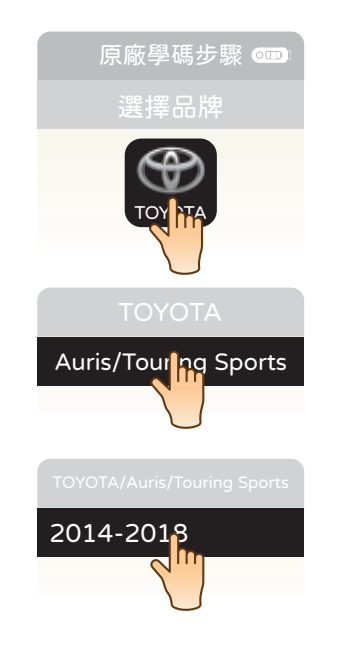

3 完成

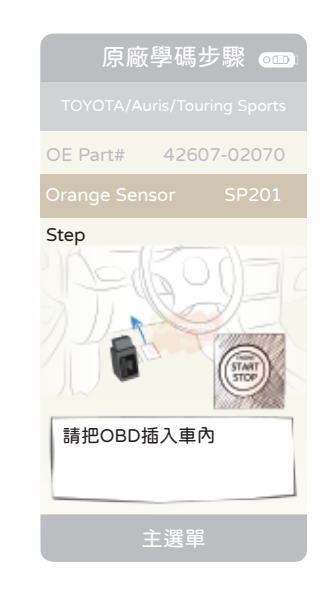

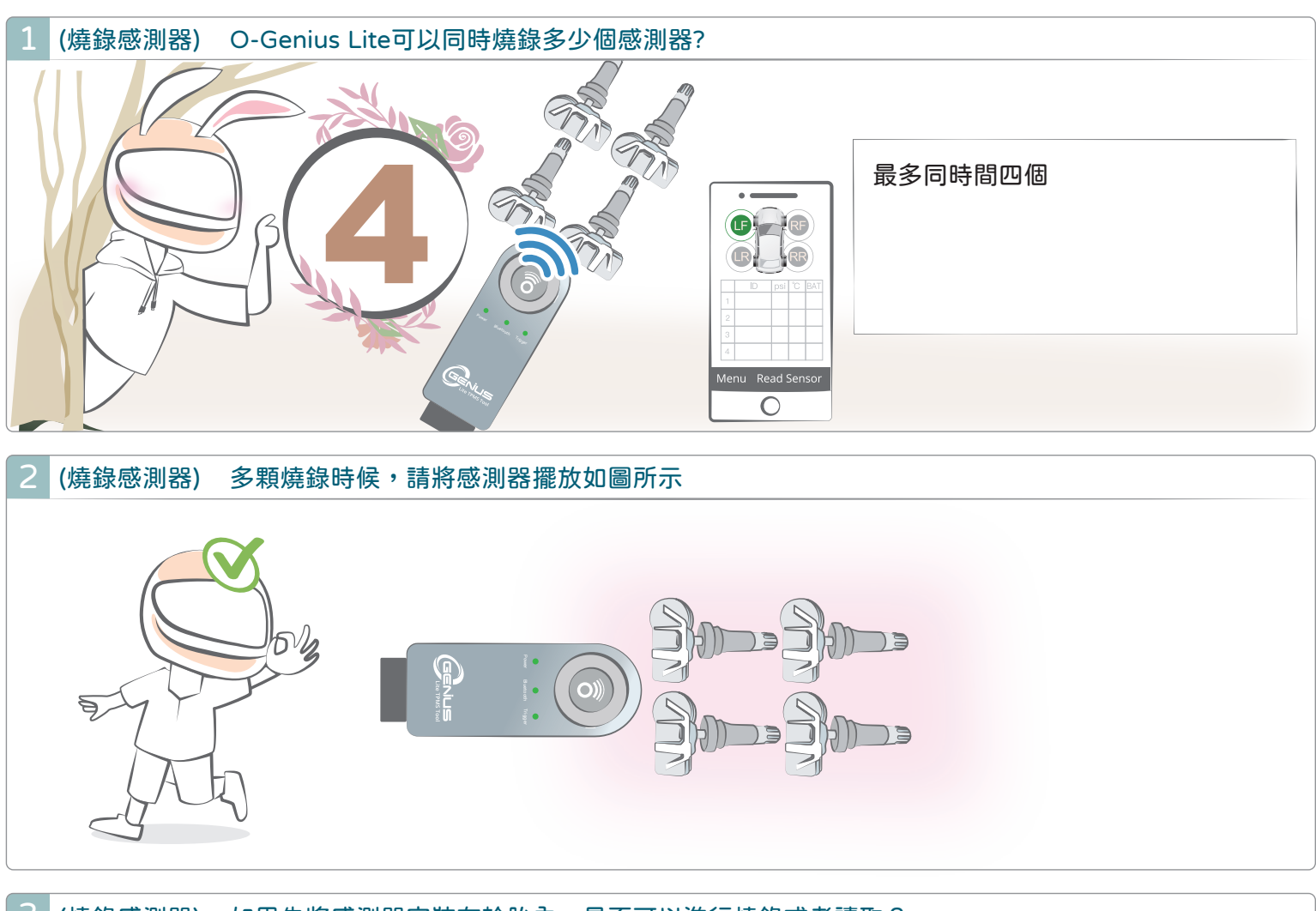

3 (燒錄感測器) 如果先將感測器安裝在輪胎內,是否可以進行燒錄或者讀取?

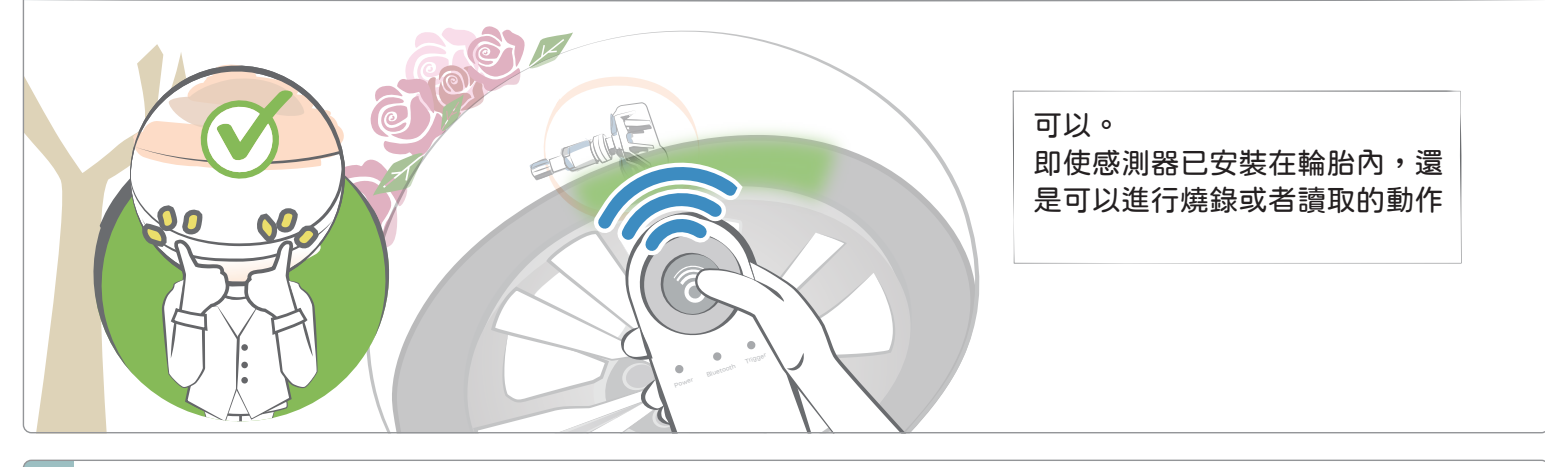

4 (燒錄感測器) 感測器燒錄或讀取失敗(輪胎內)
第第〇-Genius Lite頂端 靠近氣嘴附近的胎皮(如圖示)

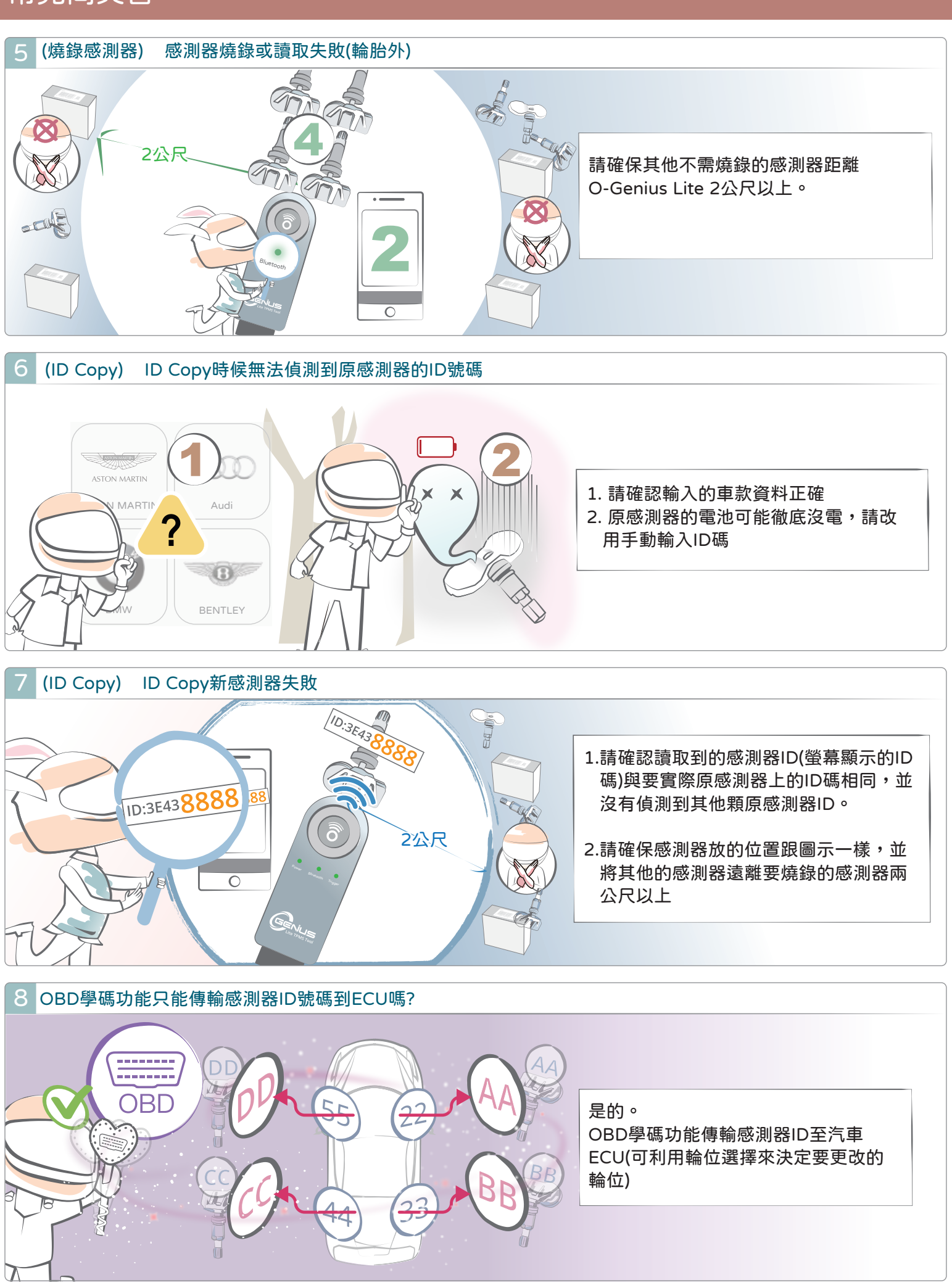

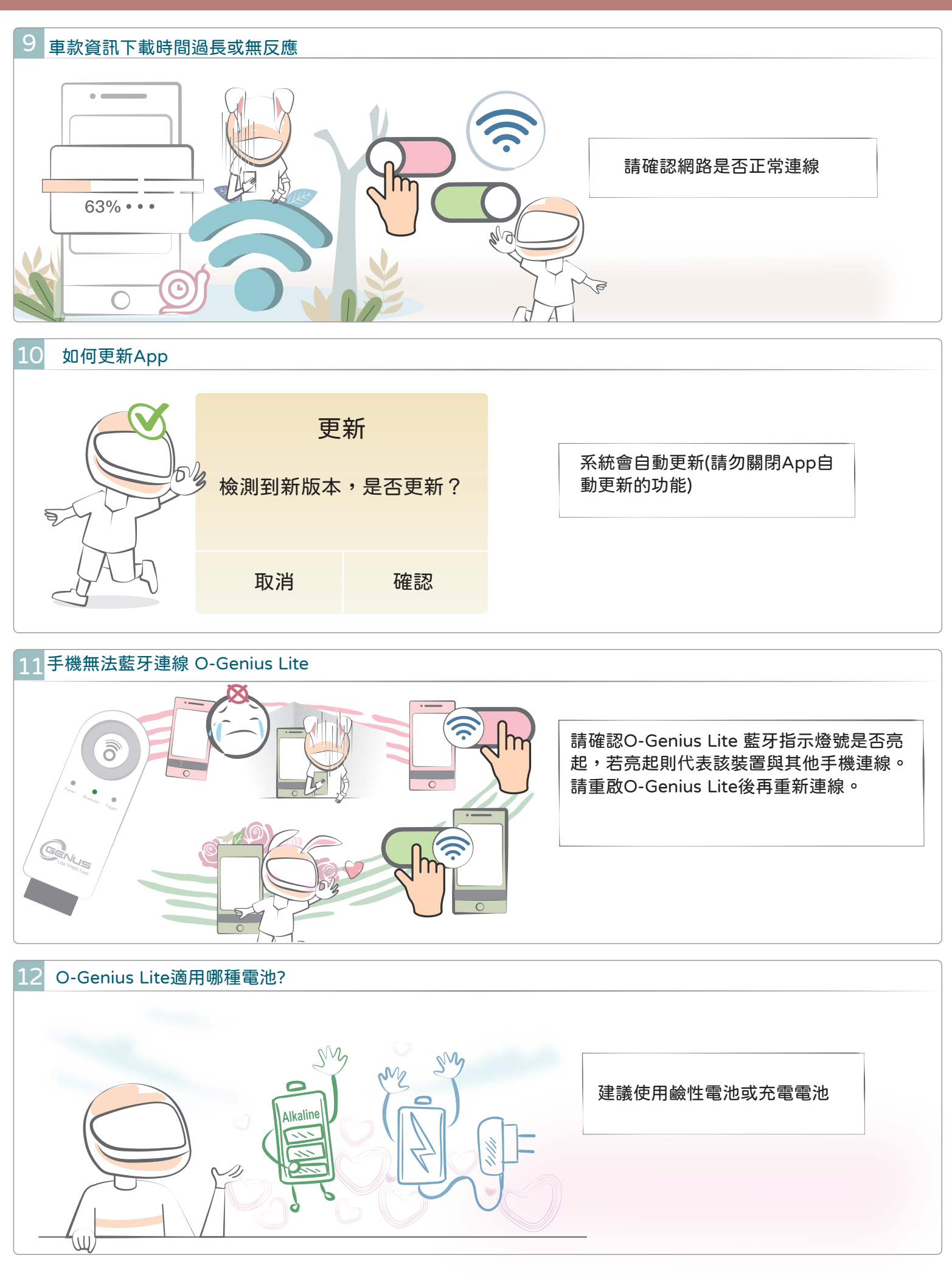

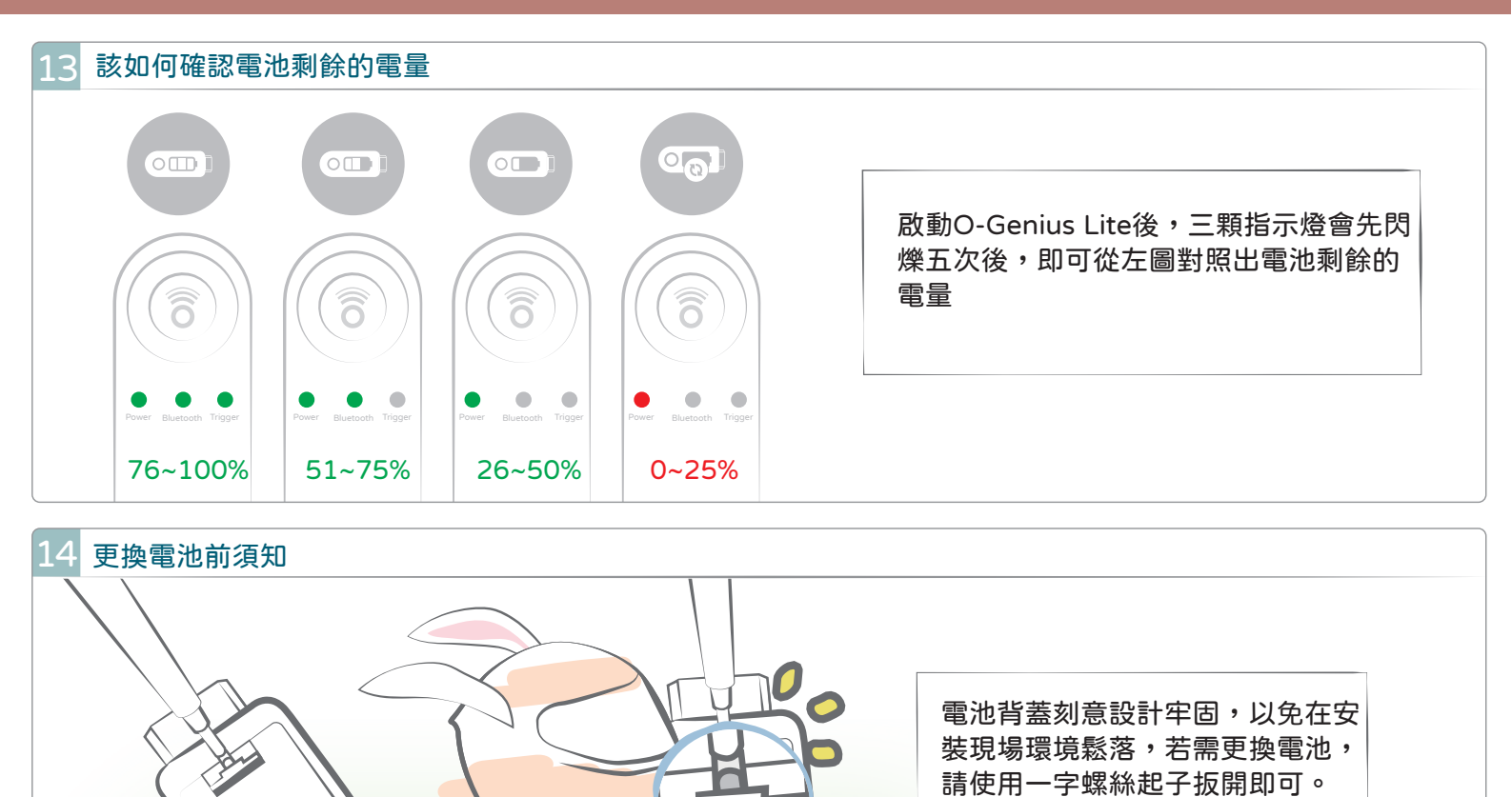

dh.